# CitiManager<sup>©</sup> Credit Balance Refund

Cardholder and Program Administrator Guide

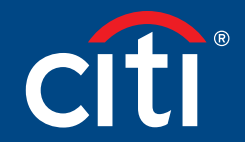

Treasury and Trade Solutions

## Contents

| Credit Balance Refund      | 3 |
|----------------------------|---|
|                            |   |
| Approver Process Flow      | 5 |
|                            |   |
| Next Steps                 | 6 |
|                            |   |
| Frequently Asked Questions | 7 |

## Credit Balance Refund

## **Key Concepts**

As a Program Administrator or as a Cardholder you can now request a Credit Balance Refund using CitiManager.

This new Online process is highly controlled and includes a series of e-mail alerts to keep you up to date with the status of your request.

The enhanced refund capability allows you to raise refund on permanently closed cards. However refunds are not allowed if the Card is in delinquency or temporarily blocked e.g G block.

**Step-By-Step Instructions** 

| Screen                                                                                                    | Step/Action                                                                                                    |
|----------------------------------------------------------------------------------------------------|----------------------------------------------------------------------------------------------------|
| Program Administrator                                                                                                    | 1. Navigate to the <b>Home Page</b>                                                                                                    |
| ClilManager                                                                                                    | <ul> <li>2. a. If you are a PA select Manage Card Program</li> <li>b. If you are a Cardholder, select 'Card' tab from the left pane and click on 'Apply for refund'</li> <li>3. Select the Account Credit Refund subtab</li> </ul> |
|                                                                                                    | <ul> <li>4. a. If you are a PA - Using the Search<br/>Parameters, locate and select the<br/>Account you would like to submit<br/>the request on</li> <li>b. If you are a cardholder move to<br/>step 5</li> </ul>                  |
| Citizant course can be a series of the series of the serie | <ul> <li>5. If you have an excess balance on the Card, you will be presented with an option to choose between</li> <li>a. Refund at transaction level</li> <li>b. Refund at balance level</li> </ul>                               |

| Screen                                                                                                    | Step/Action                                                                                                    |  |
|----------------------------------------------------------------------------------------------------|----------------------------------------------------------------------------------------------------|--|
| Program Administrator                                                                                                    | 6. Populate the form with all of the required information and click <b>Submit</b>                                                                    |  |
| Cost Statuser Infort regist Calo Season Calo Season C | <ol> <li>For security reason, a One Time<br/>Passcode will be required before<br/>you submit your request</li> </ol>                                 |  |
| - LETING READS<br>- LETING READS<br>- ACCOUNTINGED NAME                                                                                                    | 8. A confirmation message will appear                                                                                                    |  |
| Aner Volt Cont                                                                                                    | 9. A request submitted by the Program<br>Administrator needs to be approved<br>by Alternate Program Administrator<br>of the same company – This is a |  |
| ClifManager     ClifManager     ClifManag     | new change                                                                                                    |  |
| Control with a subject of account of the subject of account of the subject of the subject of the subject of t                               |                                                                                                    |  |
| Program Administrator 10. You can track the progress                                                                                                    |                                                                                                    |  |
| CitiManager     Manage Ubers     Beech by find is last normal width Lite     Manage Ubers     Beech by find is last normal width Lite     Manage Ubers     Beech by find is last normal width Lite     Manage Ubers     Beech by find is last normal width Lite     Manage Ubers     Beech by find is last normal width Lite     Manage Ubers     Beech by find is last normal width Lite     Manage Ubers     Beech by find is last normal width Lite     Card Accounts     Manage Ubers     Beech by find is last normal width Lite     Card Manage Ubers     Beech by find is last normal width Lite     Card Manage Ubers     Beech by find is last normal width Lite     Card Manage Ubers     Die Manage Ubers     Accounts Overlage     Accounts Overlage     Accounts Overlage     Accounts Overlage     Accounts Overlage     Accounts Overlage     Accounts Overlage     Accounts Overlage     Accounts Overlage     Accounts Overlage     Accounts Overlage     Accounts Overlage     Accounts Overlage     Accounts Overlage     Accou                                                                                                    | request by selecting the <b>View CBR</b><br>tab (For Program Administrator)<br>and View Refund Request (For<br>Cardholder)                           |  |
| CitiManager                                                                                                    |                                                                                                    |  |
| View Refund Requests                                                                                                    |                                                                                                    |  |
| coll/weige 110 of 10 × 112 3 4 (4) 1           Request ID × name 2         Status 3         Request Type 3         LAST MODIFIED DATE 4         Modified by 3         Hearnby 5           C000000512         TEST CARD         Wating for Program Administrator         Individual cradit beance refund         01/21/2019 08 38 19 PM                                                                                                    |                                                                                                    |  |

## **Approver Process Flow**

Depending upon your company setup, your request will be routed through one of the below approval flows

- PA1 --> PA2 -->Citi
- CH --> PA --> Citi

If your company requires PA approval before submission to Citi, please review the following steps

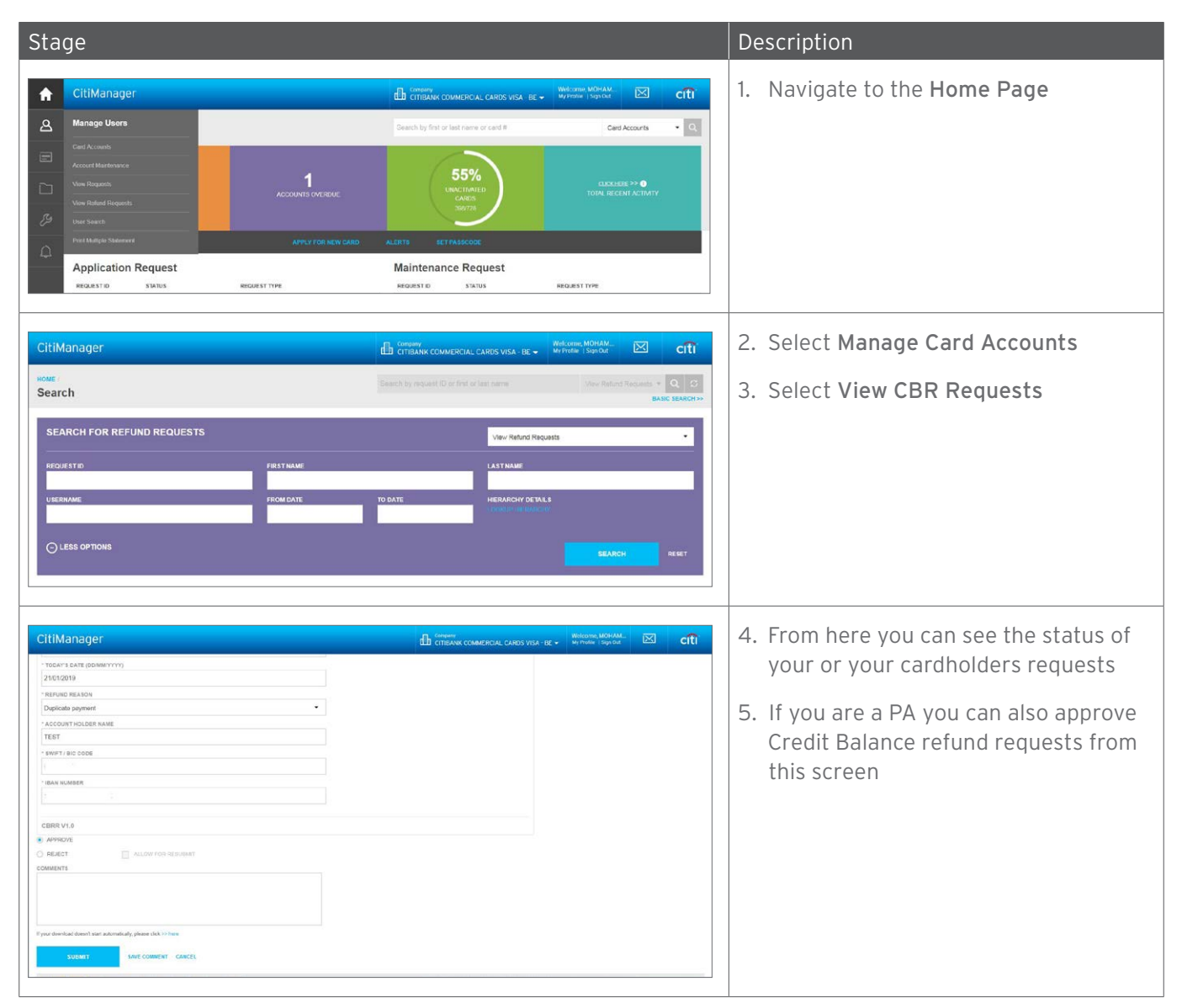

## Next Steps

## Citi Steps

There are a number of processes that the Citi team needs to carry out in order to fulfill the Credit Balance Refund request.

Upon review of your request our Customer Service team may need to contact you for any data that may be missing or incorrect in the original submission, please ensure.

- Your contact details are correctly updated in CitiManager.
- If you have a message from our Customer Service team regarding a Credit Balance Refund you submitted, please be sure to contact them at your earliest convenience, so that Citi can process your request in good time.

The status of the request will be updated as it progresses through the various stages of the process, the below table summarises the steps in the process and the meaning of each status.

Once the request reaches the Processed status, the Credit Balance Refund Request is considered closed and the funds returned.

## Step-By-Step Instructions

| Stage                                      | Description                                                                                            |
|--------------------------------------------|----------------------------------------------------------------------------------------------------|
| Draft                                      | Requests which are saved without being submitted                                                       |
| More information required                  | Requests that can be re-submitted by cardholders                                                       |
| Rejected                                   | Requests which have been rejected by an approver                                                       |
| Waiting for Program Administrator approval | Refunds that require approvals from PA                                                                 |
| In progress                                | Request is being processed by Citi                                                                     |
| Processed                                  | Request has been processed and funds will be sent.<br>Completed requests will remain in this status    |
| Expired                                    | Requests that have not had any activity and therefore expired, a new request will need to be submitted |
| Bank account details required              | Confirmation of bank details are required from the account holder                                      |

## Frequently Asked Questions

#### Which fields do I need to populate?

Please follow the process as documented in the section above.

## What checks/controls are in place?

Validation is in place to ensure that you cannot request Credit Balance refund of more than the Credit Balance than is currently on the card.

### Will the cardholder receive confirmation once the changes have been made?

Yes, all requestors will receive an email confirming the progress of their Credit Balance Refund request.

### Will the request be processed real time?

No, due to the approvals required and relevant checks that need to be carried out, your request will be processed within within 5 to 7 days.

### How do I know my request has been processed?

All requestors will receive an email confirming the completion of their Credit Balance Refund request.

In addition you can check your Balance and Recent Transactions in CitiManager.

## As a Program Administrator, I have initiated a refund request, who can approve my request ?

If you are the Program Administrator who has initiated the refund request, it's a mandatory step for an alternate Program Administrator to approve the refund request. Until then the request will be in 'Waiting for Program Administrator Approval'

#### CitiManager does not allow me to capture IBAN to which I need a refund, why?

System has an in-built validation to accept correct IBAN and BIC. Please re-check if the information you have provided is correct.

Still having issues ? Please use the Paper refund form.

Note: Paper refund form can be obtained by logging into CitiManager - Resources (left panel) - View FAQ.

© 2021 Citibank, N.A. All rights reserved. Citi, Citibank, Citi and Arc Design and CitiManager are trademarks and service marks of Citigroup Inc. or its affiliates and are used and registered throughout the world.